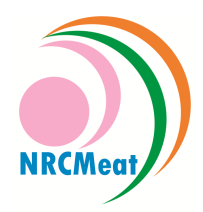

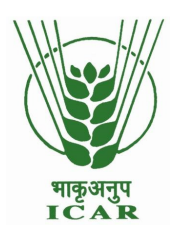

# **USER MANUAL**

# **Livestock Traceability Database**

(www.livestocktraceindia.com)

Dr Girish Patil, S., Scientist Dr V. V. Kulkarni, Director

National Research Centre on Meat Indian Council of Agricultural Research Chengicherla, PB No 19, Boduppal post, Hyderabad 500 092 E mail: <u>nrcmeat\_director@yahoo.co.in;</u> Phone: 040-27204541

Technical support: Infovet Pvt. Ltd., Mumbai

#### **1.0 Introduction**

Traceability is the ability to track or find out a product, batch and its history through the whole, or part, of a production chain from harvest through transport, storage, processing, sales and distributions. By implementing traceability based quality assurance system India can enhance market access for its meat. Traceability of livestock products is mandatory in European Union and many other developed countries. National Research Centre on Meat, Hyderabad a constituent of Indian Council has developed a meat traceability system under the Indian Council of Agricultural Research funded research project, 'Developing traceability model for buffalo meat industry for quality assurance and augmenting exports'. Centre can provide all the support required to farms and abattoirs in implementing the system.

Traceability will help farmers by providing opportunity to get animals identified, enable recording animal related information online, get regular updates on essential activities on the farm through SMS and in the long run get premium price for the animal when sold for meat purpose. Traceability enabled meat will have better acceptance among consumers. In the long run traceable meat can get premium price for the meat produced from traceable animals as the system followed is internationally accepted and will improve marketability of products in International market.

Centre has developed a livestock traceability database which enables storage of information of animal, farm and abattoir on web based database. Database provides provision for enrollment of animals, farms, abattoirs, veterinarians and meat processing plant. It enables real time updating and retrieval of information. Database provides provision for recording of performance of animals and different farm activities like insemination, pregnancy diagnosis (PD), calving, weight gain, milking, dry, vaccination, deworming, feeding, feeding, purchase, sales and medication. It provides provision for creation of farm activity reminder system which enable efficient management of the herd. In abattoir information regarding ante & post mortem inspection can be uploaded on database.

Database has been developed with the technical support of Infovet Pvt Ltd., Mumbai. This manual provides complete information on utility and mode of usage of the database by stakeholders.

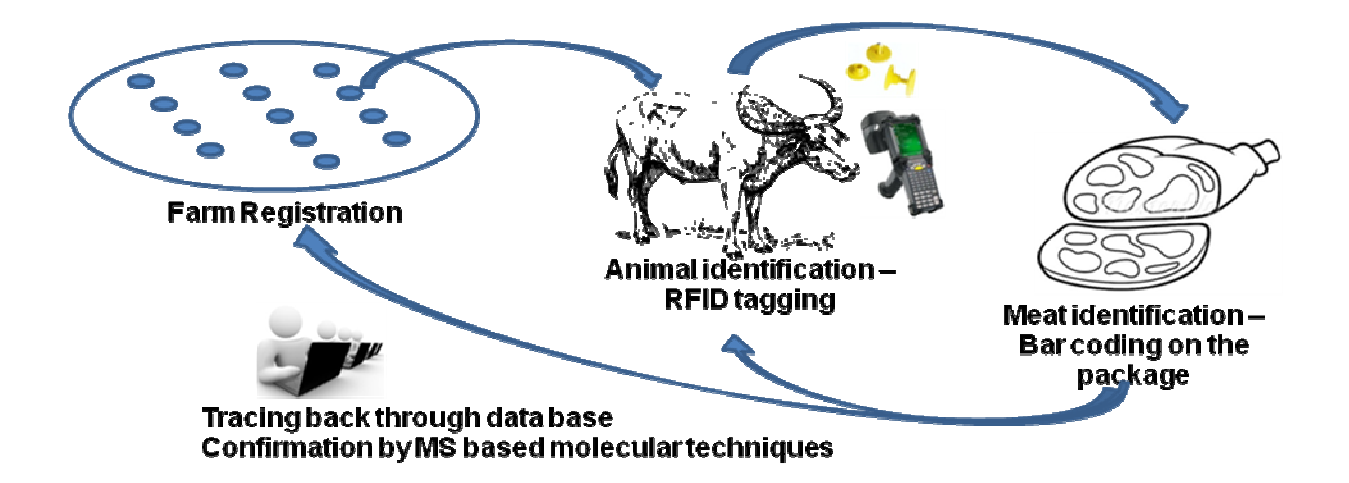

### 2.0 ICT System Flow

**2.1 Information Flow:** To enable flow of information central data server has been created by the National Research Centre on Meat, Hyderabad which would maintain the country data. Since the database is related to animal records and each animal is expected to be uniquely identified a common database has been conceived whereas the data can flow from different centers and can be accessed by various stakeholders/end users. In order to facilitate easy access to the software platform a web-based software application has been developed. This enables all the authorized persons including farmers to access the data. This would enhance the transparency and hence credibility of the database. For accessing the software platform the stakeholder should open the web-site <a href="http://www.livestocktraceindia.com">http://www.livestocktraceindia.com</a>.

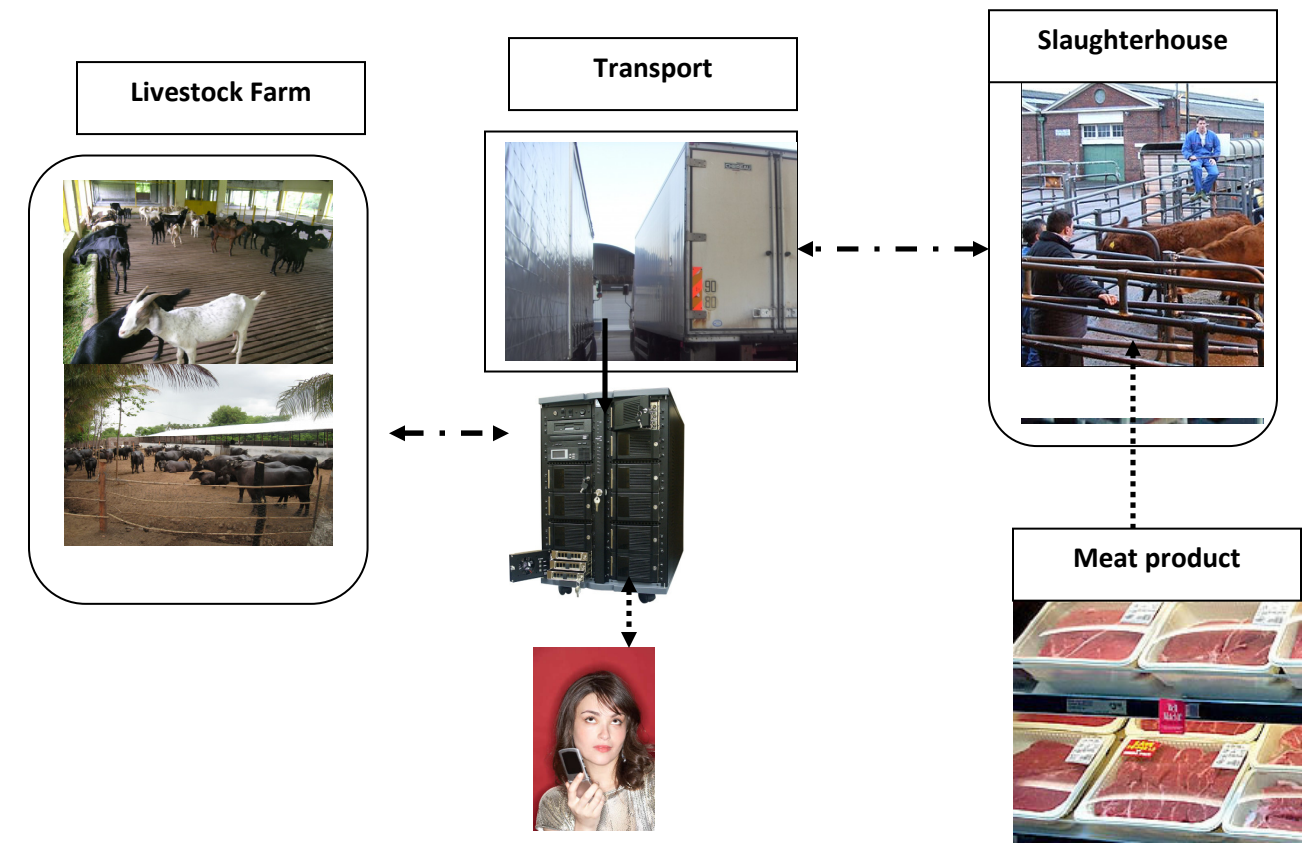

#### TOTAL SOLUTION TO TRACEABILITY IN MEAT AND PRODUCTS

The stakeholders can access the database to perform related functions:

**Industry stakeholders:** Abattoir registration, veterinarian registration, farm registration, animal registration, SMS receiving, data updating.

Administrator and officials: Registration approvals, data updating, data sorting, report generation and interpretation, impact analysis, performance appraisal

Consumer or end user: Data Retrieval batch no. wise or animal wise

**2.2 Online registration:** For online access to livestock traceability functions, first start your internet, use any browser and type <u>http://www.livestocktraceindia.com/index.asp</u>

The page as depicted in figure 2.1 will appear on the screen.

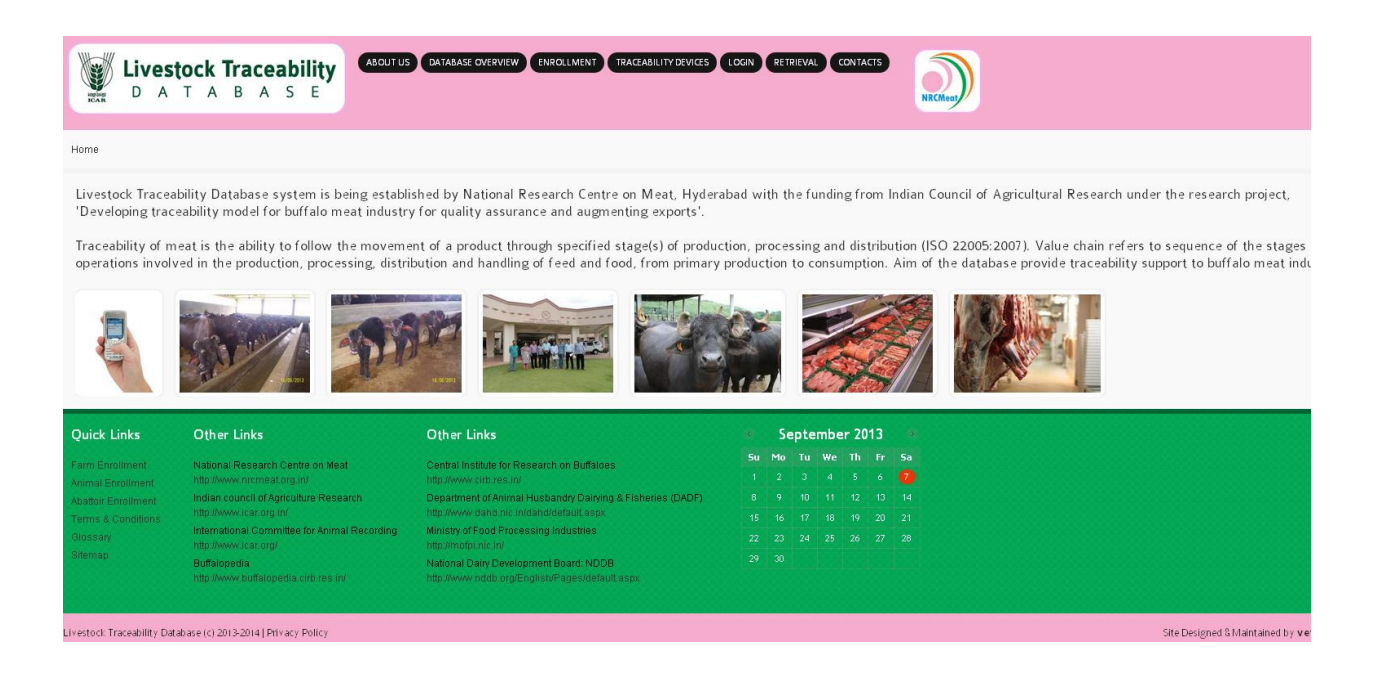

Fig 2.1: Home page of the livestock traceability database (www.livestocktraceindia.com)

# **3.0 Enrollments**

**3.1 Farm/Premises Registration:** Farm/premises registration here is defined as the place where the animals are kept (even if temporarily, for example dairy farm or college farm). The registration is done to trace the types of animals reared in premises but also to get in touch with the owner or care-taker of the animals, in case some intervention is needed. To enroll click 'enrollment' link on the home page and select 'farm' link.

Enrollment page appears as shown in fig 3.1

Required information can be filled in and the form can be submitted which will go to Administrator for approval and for allotment of unique farm/ premises identification number. Upon approval from administrator, farmer will get an approval by e mail following which he can log on to site (fig 3.2) and enroll animals and utilize Herdman software. In future all premises related activity records can be updated and maintained using the log in id generated.

|                                                                           |                       | First Name     | Raje: | sh       |            |   |  |
|---------------------------------------------------------------------------|-----------------------|----------------|-------|----------|------------|---|--|
|                                                                           | м                     | liddle Name    | Umesh |          |            |   |  |
|                                                                           |                       | Last Name      | Patil |          |            |   |  |
| * Address<br>Enter complete address with pin code                         | State                 | MAHARASHT      | R 💌   | District | Ahmednagar | ~ |  |
|                                                                           | Street                | Lane1          |       | At Post  | Nimaj      |   |  |
|                                                                           | Mandal                | Nimaj          |       | Pincode  | 581403     |   |  |
| * Contact No.                                                             | 9860592               | 902            |       |          |            |   |  |
| * Registration type<br>select from the list                               | Private               |                |       |          |            |   |  |
|                                                                           | lf Ot                 | her, specify   | No    |          |            |   |  |
| <ul> <li>Veterinary Consultant/Incharge<br/>Enter the Name</li> </ul>     | Dr Shara              | d Pawse        |       |          |            |   |  |
| * Farm / Premise Type<br>select from the list                             | Production unit       |                |       |          |            |   |  |
| * Purpose (objective)<br>of farm / premises                               | Commercial Production |                |       |          |            | ~ |  |
|                                                                           | Any ot                | her, specify   | Nil   |          |            |   |  |
| .ogin Details<br>rovide your e-mail address and type your choice password | :                     |                |       |          |            |   |  |
| * E-mail address/Username<br>Enter valid e-mail address                   | Kelkar.sh             | arad@yahoo.co. | in    |          |            |   |  |
| Type Password<br>Enter password with minimum 5 characters                 | [                     |                |       |          |            |   |  |
| * Retype Password<br>confirm password                                     | ······                |                |       |          |            |   |  |

Fig 3.1

| Livestock Traceability<br>D A T A B A S E | ABOUT US DATABASE OVERVIEW ENROLLMENT TRACEABILITY DEVICES LOGIN RETRIEVAL                                                                                                    |                                                                                           |
|-------------------------------------------|----------------------------------------------------------------------------------------------------|-------------------------------------------------------------------------------------------|
| Login                                     |                                                                                                    |                                                                                           |
| Login                                     | User Login<br>Please enter valid details for the particula<br>Login ID / Username<br>Enter valid login id/ username<br>Dessword<br>Enter valid password<br>Enter valid password<br>Enter valid password<br>Login Type<br>select from the list<br>New Userl Register He | rs:<br>om_prashanth@yahoo.co.in<br><br>Farm / Premise<br>.oGNI<br>erel   Forgot Password? |

#### **3.2 Animal Registration**

Individual animal is the unit of data recording. It is important that the domestic livestock are uniquely identified and registered in the database. Animals can be registered for the purpose of diseases traceability. Ear tags for the animals can be take from National Research Centre on Meat, Hyderabad. After applying the tags to animals registration can be done on the database regarding the animals. Health, breeding and milk record of the identified animal can be maintained on the database. Traceability code of animal will be utilized by the consumer or purchaser to trace details of individual animal. For registering animal first you need to login through Farm/Premise user id and password in the log in space depicted in fig 3.2. After login, click on button 'Animal Enrollment' (fig 3.3) which will open up 'Proforma for animal registration' (fig 3.4). Details of animal can be fed in system using the proforma.

| Livestock Traceability<br>D A T A B A S E | ABOUT US DATABASE OVE                         | ERVIEW TRACEABILITY DEVICES LOGOUT RETPIEVAL CONTACTS           | NRCMeas |
|-------------------------------------------|-----------------------------------------------|-----------------------------------------------------------------|---------|
| Euroline i t- Aulmai                      |                                               |                                                                 |         |
|                                           | Fig                                           | 3.3                                                             |         |
| Provide the below definition              | Animal Registration                           |                                                                 |         |
| Owner Details                             |                                               |                                                                 |         |
|                                           | * Name of the Owner<br>* Address              | Prashanth C Murdeshawar * State MAHARASHTRA District Thane      |         |
|                                           |                                               | Street Lanel<br>At Post Lane2<br>Mandal Kalwa<br>Pincode 581403 |         |
|                                           | * Ear Tag Number                              |                                                                 |         |
|                                           | Traceability Code                             |                                                                 |         |
|                                           | <b>Birth Date</b><br>Please enter valid date. | Da, 💟 Mortis 💟 Year 💟                                           |         |
|                                           | * Registration type<br>select from the list   |                                                                 |         |
|                                           |                                               | If Other, specify                                               |         |
|                                           | Animal Name<br>if any                         |                                                                 |         |
|                                           | select from the list                          |                                                                 |         |
|                                           | * Species<br>select from the list             |                                                                 |         |
|                                           | * Breed<br>select from the list               |                                                                 |         |
|                                           | Rearing Purpose<br>of domastication           | ×.                                                              |         |
| Sire                                      | e (Father) Ear Tag No.                        |                                                                 |         |
| Dam                                       | (Mother) Ear Tag No.                          |                                                                 |         |
|                                           | Progeny Ear Tag No.                           |                                                                 |         |
| 1                                         | Any other Any other                           | HRART                                                           |         |

Fig 3.4

It is extremely easy to create the individual files of each animal in the farm using the 'Herdman management' link. Before starting this you need to keep the information about the animal ready. This should be done farmer-wise. You are required to keep the following information of these animals ready so that registration of the animal can be accomplished fast.

**ID number** (identification number), that is the ear tag number.

Sex: Whether that animal is female or male.

**Species:** Species of animal. E.g. buffalo, sheep, goat etc.

**Breed:** Breed to which animal belongs to. E.g. Murrah, Bhadawari etc.

**Date of birth/Age:** In case you know the exact date or approximate age (closer to months), either of these can be entered. In case you are entering the age, then the date of birth will be calculated and updated.

**Parity / lactation number:** Herdman takes Heifer as '0' parity and then subsequent parities are calculated. This means that the parity and lactation number would be similar for animals registered in this program.

**Date of last calving:** In case the animal is lactating or else if you know approximate 'Days-in Milk' this can be entered and the program would calculate the date of calving from this information.

**Milk produced as on today:** In case of milking animals', total milk yielded as on the day of registration.

In case of pregnant animal the last estrus date on which animal was inseminated or mated. If this is not known then the approximate gestation days, from which the program will calculate the last heat and insemination date and this will be updated once you save the information and exit from the registration form.

Please note that as far as possible you should try to build up the current parity record as early as possible, immediately after collection of the individual animal information otherwise the information becomes old and the physiological status of the animals would change. **3.3 Abattoir Registration**: Abattoir is a facility where animals are slaughtered scientifically. Abattoirs can be registered online. For online registration the required information in the 'abattoir' enrollment form can be filled and the form can be submitted to the administrator for approval and for allotting identification code. After filling all information click on submit button depicted screen as fig 3.5

| Provide the below cletails for the particulars:                                                |                      |                |              |           |   |  |  |
|------------------------------------------------------------------------------------------------|----------------------|----------------|--------------|-----------|---|--|--|
| * Name                                                                                         | Jind                 |                |              |           |   |  |  |
|                                                                                                |                      |                |              |           |   |  |  |
| APEDA REGISTRATION NO.<br>(If Any)                                                             | BGDF853              | 3722           |              |           |   |  |  |
| * Address<br>Enter complete address with pin code                                              | State                | ANDHRA PRA     | D 💌 District | Nizamabad | ~ |  |  |
|                                                                                                | Street               | Lane1          | At Post      | Sawargaon |   |  |  |
|                                                                                                | Mandal               | Sawargaon      | Pincode      | 581403    |   |  |  |
| * <b>Type of ownership</b><br>Type of ownership of slaughterhouse                              | Public               |                |              |           | 1 |  |  |
|                                                                                                | lf Otl               | her, specify   | Nil          |           |   |  |  |
| <ul> <li>Owner or monitoring agency</li> <li>Name of the owner or monitoring agency</li> </ul> | APEDA                |                |              |           |   |  |  |
| * Contact Address of Abattoir incharge<br>Person Incharge of abattoir                          | 85989896             | 545            |              |           |   |  |  |
| * Contact Address of Incharge<br>Veterinarian                                                  | Nimag at post lane 3 |                |              |           |   |  |  |
| * Species of animals slaughtered                                                               |                      | Cattle         | •            | Buffalo   |   |  |  |
|                                                                                                | <b>V</b> 9           | Sheep          |              | Goat      |   |  |  |
|                                                                                                |                      | Chicken        |              | Pig       |   |  |  |
|                                                                                                | Others               |                |              |           |   |  |  |
| * Year of establishment<br>of slaughterhouse                                                   | 1998                 |                |              |           |   |  |  |
| Any other information<br>owner wishes to provide                                               |                      |                |              |           |   |  |  |
|                                                                                                |                      |                |              |           |   |  |  |
| Login Details<br>Provide your ⇔mail address and type your choice password                      | :                    |                |              |           |   |  |  |
| * E-mail address/Username                                                                      | Kelkar.sh            | arad@yahoo.co. | in           |           |   |  |  |
| * Type Password<br>Enter password with minimum 5 characters                                    |                      |                |              |           |   |  |  |
| * Retype Password                                                                              | ······               |                |              |           |   |  |  |
| confirm password                                                                               |                      |                |              |           |   |  |  |

Fig 3.5

**3.4 Veterinarian Registration**: Veterinarian can register online by using this form. Click on 'Veterinarian' in the enrollment link. In case of new entry, 'Veterinarian', name, qualification, address, phone number and abattoir or farm where working need to be entered. Click 'Submit' to save the entered information.

| Name                                                                                                    | Dr Ramesk Nak                                                                                                   |   |
|----------------------------------------------------------------------------------------------------|----------------------------------------------------------------------------------------------------|---|
| Qualification                                                                                                    | M.V.Sc.                                                                                                    | ~ |
| select from the list                                                                                                    | If Others, specify Yes                                                                                          |   |
| Veterinary Council Registration No.                                                                                                    | BVC34444098                                                                                                    |   |
|                                                                                                    | le le contra de la contra de la contra de la contra de la contra de la contra de la contra de la contra de la c |   |
| Registered at<br>select from the list                                                                                                    | Veterinary Council of India (VCI)                                                                               | ~ |
|                                                                                                    | If Other, specify 🕅                                                                                             |   |
| Designation                                                                                                    | Assistant Professor                                                                                             | × |
|                                                                                                    | If Other, specify NII                                                                                           |   |
| Contact Address                                                                                                    | Hydrabad                                                                                                    |   |
| Pincode                                                                                                    | 581403                                                                                                    |   |
| Telephone / Mobile                                                                                                    | 967 4569856                                                                                                    |   |
| Name of Organisation worked for:                                                                                                    | JhdAgro                                                                                                    |   |
|                                                                                                    |                                                                                                    |   |
|                                                                                                    | Address Hydrabad                                                                                                |   |
| elongs to which Abattoir                                                                                                    |                                                                                                    |   |
| elect the Abattoir to which you belong to:                                                                                                    |                                                                                                    |   |
| Select Abattoir                                                                                                    | Jhd                                                                                                    | × |
| select from the list                                                                                                    |                                                                                                    |   |
| elongs to which Farm                                                                                                    |                                                                                                    |   |
| WARS FROM A SHOULDE BE DEDUCED A SWARPED IN 199                                                                                                    |                                                                                                    |   |
|                                                                                                    |                                                                                                    | ~ |
| Select Farm                                                                                                    | Freshmik                                                                                                    | - |
| Select Farm<br>salid from the list                                                                                                    | Freshmik                                                                                                    |   |
| Select Farm<br>salect from the list<br>.ogin Details<br>rovida your a mall addrass and type your choic a password:                                                                                                    | Freshnik.                                                                                                    |   |
| Select Farm<br>select from the list<br>orgin Details<br>rockle your e-mail address and type your clock a personance<br>E-mail address/Username                                                                                                    | Freshmik                                                                                                    |   |
| Select Farm<br>select from the list<br>orde your a mall address and type your clock a password:<br>E-mail address/Username<br>Enter wild a-mail address                                                                                                    | Freshmik.                                                                                                    |   |
| Select Farm<br>salect from the list<br>cogin Details<br>rovkla your a mall address and type your clock a password:<br>E-mail address/Username<br>Enter valid a -mail address<br>Type Password<br>Enter password with minimum 5 characters                   | Freshnik<br>[M0987@gmail.com                                                                                    |   |
| Select Farm<br>salact from the list<br>orgin Details<br>rovkde your e-mail address and type your choic e password:<br>E-mail address/Username<br>Enter valid e-mail address<br>Type Password<br>Enter password with minimum 5 characters<br>Retype Password | Freshmik<br>pm0987@gmail.com                                                                                    |   |

Fig. 3.6

After administrator approval veterinarian can login for enter ante mortem and post mortem details in screen displayed in fig 3.7.

| Login ID / Username              | pm0987@gmail.com |
|----------------------------------|------------------|
| Enter valid login id/ username   |                  |
| Password<br>Enter valid password |                  |
| Login Type                       |                  |
| select from the list             | Veterinarian     |
|                                  | LOCIN            |

Fig 3.7

Enter login ID and password and select login type as 'Veterinarian' and screen will display depicted fig 3.8

| No.        | Liv     | /es<br>A | to<br>T | ck '  | Tra<br>B | A | ab<br>s | ility<br>E | ABOUT US DATABASE OVERVIEW TRACEABILITY DEVICES LOGOUT RETRIEVAL CONTACTS | NRCMoot |
|------------|---------|----------|---------|-------|----------|---|---------|------------|---------------------------------------------------------------------------|---------|
| Veterinari | an - Pi | ost Mo   | rtern   | Entry | Form     |   |         |            |                                                                           |         |

Fig 3.8

Enter all details of slaughtered animal in the form shown on fig 3.9. While packing, meat can be packed with either individual animal or as batch number. If batch number is given all the animals which are included in the batch need to be entered. Veterinarian can enter the details of animal, antemortem and postmortem findings in real time using hand held device. Else, form can be filled by hand by the Veterinarian which can be uploaded in the database by computer operator.

| Abattoir / Slaughter House Harm                 | Jint                    |   |
|-------------------------------------------------|-------------------------|---|
| Name of the Owner                               | Raju Palei              |   |
| Address                                         |                         |   |
| Pincods                                         |                         |   |
| Tag so of Asimpl                                | 8603002                 |   |
| Data of Arrival                                 | 0000000                 |   |
| Entervalid date                                 | 05-09-2013              |   |
| Sam<br>calact form the list                     | Male                    |   |
| Species<br>relect from the list                 | Buntalo                 | 1 |
| Bread<br>calact from the list                   | Murah                   |   |
| Antempitem Exam                                 | Date                    |   |
| Findings of Ants mortsm (AM)                    | 1. 2.                   |   |
|                                                 | 3. 4.                   |   |
| O b se rvatio e s                               | 1. 2.                   | 1 |
| Any objections ble notiffible                   |                         |   |
| Samples sent to Jaboratory                      |                         |   |
| For Furthers rely: k                            |                         |   |
| Yeledon to a                                    |                         |   |
| Date of Shaughter                               |                         |   |
| Postmortem Exam                                 | Date                    |   |
| Findings of Postmortum (PM)                     | 1. 2.                   |   |
|                                                 | 3. 4.                   |   |
| Observations<br>Any objections bis no tiffe bis | 1. 2.                   |   |
|                                                 | 3. 4.                   |   |
| Samples sent to Laboratory                      |                         |   |
| Judgement / Discussion of                       |                         |   |
| Final Judgement of Veterinarian                 |                         |   |
| s flor As 2 Parts role in boar to rear might b  | pacify raiscted portio= |   |
|                                                 |                         |   |
| Neat Packaging Format                           |                         |   |
|                                                 |                         |   |

**Fig 3.9** 

**4.0 Administrator Module**: The administrator need to approve abattoir, farm/premise, animal, veterinarian after entry by the stakeholders. Administrator can also create species and breed information in the formats. Only authorized persons can enter as administrator to manage the information. Click 'Login' to log on administrator form depicted in Fig. 4.1. The Administrator can then open the registration form for purpose of approval and after approval of admin abattoir, farm/premise and

| NAR REAR | Live<br>D | esto<br>A T | ck ' | Tra<br>B | A | ab<br>S | ility<br>E | ABOUT US DATABASE OVERVIEW ENROLLMENT TRACEABILITY DEVICES TOGIN RETRIEVAL CONTACTS | NRCMeas |
|----------|-----------|-------------|------|----------|---|---------|------------|-------------------------------------------------------------------------------------|---------|
| Login    |           |             |      |          |   |         |            |                                                                                     |         |

veterinarian will able to login form.

# Fig. 4.1

After click login below screen will appear enter username and password and select login type as Admin and then click login button form shown in depicted in fig 4.2.

| Login ID / Username  | admin   |
|----------------------|---------|
| Password             | [       |
| Enter valid password |         |
| Login Type           | Admin 💌 |
| select from the list |         |

**Fig 4.2** 

**4.1 Species Registration**: To create species click on 'Species' to generate entry form depicted in fig. 4.3. Panel describes the existing species, with details of the name and description. As you keep on adding species the list will be depicted in the grid. In case of a new species, click 'Species Name' to generate an entry form in which details can be entered.

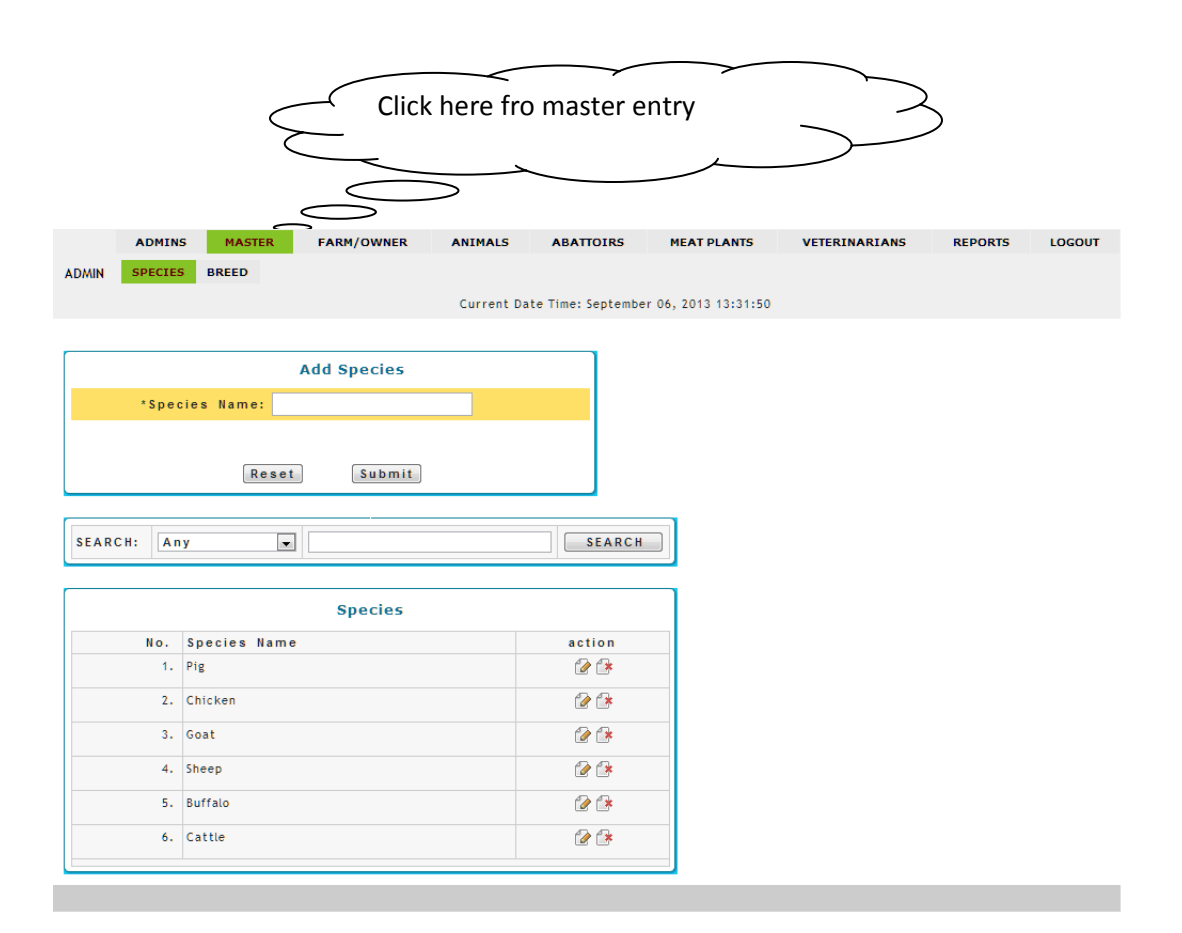

Fig 4.3

**4.2 Breed Registration**: To create breed click on 'Breed' to generate entry form depicted in fig. 4.4. Panel describes the existing breed, with details of name and description. As you keep on adding breed the list will be depicted in the grid. In case of a new breed first select species, click 'breed Name' to generate an entry form in which details can be entered.

|     | ADMINS     | MASTER FARM/OWNER ANIMALS ABATTOIR                         | 5 MEAT PLANTS          | VETERINARIANS RE         | PORTS  |
|-----|------------|------------------------------------------------------------|------------------------|--------------------------|--------|
| MIN | SPECIES E  | Gurrent Date Time: Septe                                   | mber 06, 2013 13:32:27 |                          |        |
|     |            |                                                            |                        |                          |        |
|     |            | Add Breed                                                  |                        |                          |        |
|     | * Species  | : Select Species                                           |                        |                          |        |
|     | Breed Name |                                                            |                        |                          |        |
|     | Located    | :                                                          |                        |                          |        |
|     | Breed Type | :                                                          |                        |                          |        |
|     |            |                                                            |                        |                          |        |
|     |            | Reset                                                      |                        |                          |        |
|     |            |                                                            |                        |                          |        |
|     |            | SFARCH: Any                                                | SEAF                   | СН                       |        |
|     |            |                                                            |                        |                          |        |
|     |            | Brood                                                      |                        |                          |        |
| No. | Breed Name | Location                                                   | Breed Tvr              | e Species                | action |
| 1.  | 013        |                                                            | Non-descrip            | tive/Deshi Cattle        | 2 🗈    |
| 2.  | Other      |                                                            | Other                  | Buffalo                  | 2      |
| з.  | Bhadawari  |                                                            | Bhadawari              | Buffalo                  | 2 🗈    |
| 4.  | Mehasana   |                                                            | Mehasana               | Buffalo                  | 2      |
| 5.  | Nilli Ravi |                                                            | Nilli Ravi             | Buffalo                  | 2      |
| 6.  | 012        | Nanded ,Latur,Hingoli,Beed, Parbhani,MS.                   | Lalkandhari            | Cattle                   |        |
| 7.  | 011        | Kolhapur,Solapur,Sangli, Satara,etc.                       | Khillar                | Cattle                   |        |
| 8.  | 020        |                                                            |                        | Buffalo                  |        |
| 9.  | 010        | Junagad,Bhavnagar,Amrelin Gujrat.                          | Gir                    | Cattle                   |        |
| 10. | 009        | Balaghat,Chindawada(MP),Durg & Rajnandgaon in Chhatisgarh, | Wardha in MS. Gaulau   | Cattle                   |        |
| 11. | 019        | Kolhapur.Solapur.Sangli,Satara.south Mah.                  | Pandharpuri            | Buffalo                  |        |
| 12. | 008        | Maarathwada.Karnatak Boundry area                          | Devani                 | Cattle                   |        |
| 13. | 007        | Nashik, Maharashtra                                        | Dangi                  | Cattle                   |        |
| 14. | 018        | Vidharbh in Maharashtra                                    | Nagpuri                | Buffalo                  |        |
| 15  | 017        | North & West Portion of India                              | Murrah                 | Buffalo                  |        |
| 16  | 016        | Marathwada Maharashtra Paarbhani Nanded Reed Latur         | Marathwadi             | Buffalo                  |        |
| 17  | 015        | Kheda Badodara Bharuch, surat in Guirat                    | Surti                  | Buffalo                  |        |
| 12. | 006        | nieua, pauvuara, pilarucii, surat ili oujrat.              | Crossbord              | Others Cattle            |        |
| 18. | 000        |                                                            | Crossbreed             | Uniers Cattle            | 0.0    |
| 19. | 005        |                                                            | Cross breed            | Hoistein-Friesian Cattle |        |
| 20. | 014        | Junagad,Bhavnagar,Amrelin Gujrat.                          | Jafarabadi             | Buffalo                  |        |
| 21. | 004        |                                                            | Crossbreed             | Jersey Cattle            | 2      |
| 22. | 003        |                                                            | Others                 | Cattle                   | 2      |
| 23. | 002        |                                                            | Holstein Frie          | sian Cattle              | 2      |
| 24. | 001        |                                                            | Jersey                 | Cattle                   | 2 🕞    |

#### Fig. 4.4

After creating the required breed, click 'Submit' and thereafter click on 'Cancel' to go back to the 'Master Entry menu'. It is recommended that no editing of the species be carried out through this form. A word of caution: Do not delete, since deletion will also lead to loss of information of animals in all the species.

**4.3 Farm Approval**: The administrator need to approve farm/premise after registration by the in-charges of farm & abattoir. Details filled in enrollment form will come for administrator for authentication of data and approval. Administrator will also allot traceability codes for farms and abattoirs (Fig. 3.17). Administrator can accept or reject the enrollment request if the information provided is insufficient.

| ADMINS MASTER FAI                 | RM/OWNER       | ANIMALS ABAT             | TOIRS                         | MEAT PLANTS      | VETERINARIAN | NS REPORTS | LOGOUT |
|-----------------------------------|----------------|--------------------------|-------------------------------|------------------|--------------|------------|--------|
| ADMIN                             |                | Current Date Time        | : September O                 | 6, 2013 13:33:03 | 1            |            |        |
| [                                 |                |                          |                               |                  |              |            |        |
|                                   | Edit Far       | m Enrollment             |                               |                  |              |            |        |
| Proforma for Farm Registr         | ration :       |                          |                               |                  |              |            |        |
| Farm / Premise Registration No.:  | 5000920101     |                          |                               |                  |              |            |        |
| Name of owner:                    | First Name     | NRCMeat                  |                               |                  |              |            |        |
|                                   | Middle Name    |                          |                               |                  |              |            |        |
|                                   | Last Name      | ICAR                     |                               |                  |              |            |        |
| Address:                          | State: ANDH    | IRA PRADESH              | <ul> <li>District:</li> </ul> | Hyderabad        | •            |            |        |
|                                   | Street: Cheng  | jicherla                 | At Post                       | Bodduppal        |              |            |        |
|                                   | Mandal: Uppal  | , Hyderabad              | Pincode                       | : 500092         |              |            |        |
| Contact No.:                      | 9987014119     |                          |                               |                  |              |            |        |
| Registration Type:                | Government -   |                          |                               |                  |              |            |        |
|                                   | Others:        |                          |                               |                  |              |            |        |
| Veterinary Consultant / Incharge: | Dr Shailesh    |                          |                               |                  |              |            |        |
| Farm / Premise Type:              | Research Expt. | Stn./Training Instituite | •                             |                  |              |            |        |
| Purpose (Objective):              | Extension      | •                        |                               |                  |              |            |        |
|                                   | Others:        |                          |                               |                  |              |            |        |
| Login Information :               |                |                          |                               |                  |              |            |        |
| Username:                         | imsaconv@gmail | .com                     |                               |                  |              |            |        |
|                                   |                |                          |                               |                  |              |            |        |
|                                   | Status: Approv | e 🔽                      |                               |                  |              |            |        |
|                                   |                | Update                   |                               |                  |              |            |        |
| SEARCH:                           | SEAR           | CH                       |                               |                  |              |            |        |

|     | Farm / Premises Enrollment |                                                            |            |                   |           |                     |                                    |          |        |  |
|-----|----------------------------|------------------------------------------------------------|------------|-------------------|-----------|---------------------|------------------------------------|----------|--------|--|
| No. | Reg. No.                   | No. Owner Registration Type State District Mandal Username |            |                   |           |                     |                                    | Status   | action |  |
| 1.  |                            | National Research Centre on Meat                           | Government | ANDHRA<br>PRADESH | Hyderabad | Hyderabad           | livestocktraceindia@rediffmail.com | Approved | 2      |  |
| 2.  | 5000920101                 | NRCMeat ICAR                                               | Government | ANDHRA<br>PRADESH | Hyderabad | Uppal,<br>Hyderabad | imsaconv@gmail.com                 | Approved | 2      |  |
| 3.  | 5772160101                 | prakash basavarajappa karishnthol                          | Private    | KARNATAKA         | Saharsa   | holalur             | prakashkbster@gmail.com            | Approved |        |  |
| 4.  | BGC333456                  | Arun S Patil                                               | Private    | KARNATAKA         | Bhagalpur | Mundali             | Freshmilkdairy@gmail.com           | Approved | 2      |  |
| 5.  | BGC1002                    | Arun S Patil                                               | Private    | KARNATAKA         | Bhagalpur | Mundali             | Freshdairy@gmail.com               | Approved |        |  |
| 6.  | B1002                      | Ramesh H Naik                                              | Private    | KARNATAKA         | Dhamtari  | Mundali             | Contact@vetware.in                 | Approved | 2      |  |
| 7.  | 1234                       | Prashanth C Murdeshwar                                     | Trust      | ANDHRA<br>PRADESH | Nicobar   | SDFDSFDS            | rajukkcdas@gmail.com               | Approved | 2      |  |

Fig. 4.5

**4.4 Animal Approval**: The administrators have rights to approve, reject or hold animal registration information for getting on the database. After registration of animal through farm login animal will list for approval and will come for administrator approval. Administrator will authenticate data and approve. Farm user will be able to login from his user id and see his animal id displayed form shown in Fig. 4.6.

| ADMINS MASTER                            | FARM/OWNER A         | NIMALS ABATTO         | DIRS MEAT PLANTS           | VETERIN | ARIANS     | REPORT   | 5 L(   |
|------------------------------------------|----------------------|-----------------------|----------------------------|---------|------------|----------|--------|
| MIN                                      |                      | Current Date Time: Se | eptember 06, 2013 13:33:42 |         |            |          |        |
|                                          |                      |                       |                            |         |            |          |        |
|                                          |                      | Edit Animal En        | rollment                   |         |            |          |        |
| Proforma for Animal Re                   | gistration :         |                       |                            |         |            |          |        |
| owner betans.                            |                      |                       |                            |         |            |          |        |
| Farm / Premise Registration N            | o.:<br>Brakash K B   |                       |                            |         |            |          |        |
| Address:                                 | State: KARNA         |                       | )istrict: Saharsa          |         |            |          |        |
|                                          | Street: shimog       | a abbaleger road A    | t Post: abbaleger          |         |            |          |        |
| Contact No :                             | Mandal: holalu       | r F                   | incode: 577216             |         |            |          |        |
|                                          | 7000040025           |                       |                            |         |            |          |        |
| Animal Details                           |                      |                       |                            |         |            |          |        |
| Ear Tag No.:                             | 6354321              |                       |                            |         |            |          |        |
| Traceability Code:                       |                      |                       |                            |         |            |          |        |
| ID No.:                                  | 9002200000024        | 9                     |                            |         |            |          |        |
| Birth Date:                              | Day 💌 Mont           | h 💌 Year              | •                          |         |            |          |        |
| Registration Number:                     | ,                    |                       |                            |         |            |          |        |
| Registration Date:                       | 23-07-2013           |                       |                            |         |            |          |        |
| Registration type:                       | Private 💌            |                       |                            |         |            |          |        |
|                                          | Others:              |                       |                            |         |            |          |        |
| Animal Name:                             |                      |                       |                            |         |            |          |        |
| Sex:                                     | •                    |                       |                            |         |            |          |        |
| Species:                                 | •                    |                       |                            |         |            |          |        |
| Breed:                                   | -                    |                       |                            |         |            |          |        |
| Sire Father Ear tag no:                  |                      |                       |                            |         |            |          |        |
| Sire Mother Ear tag no.                  |                      |                       |                            |         |            |          |        |
| Rearing Purpose:                         |                      |                       |                            |         |            |          |        |
| Progeny registration:                    |                      |                       |                            |         |            |          |        |
|                                          |                      |                       |                            |         |            |          |        |
|                                          |                      |                       |                            |         |            |          | /      |
| Insurance Tag Number:                    |                      |                       |                            |         |            |          |        |
|                                          | * Statu              | s: Approve 💌          |                            |         |            |          |        |
|                                          |                      | Update                |                            |         |            |          |        |
| SEARCH:                                  | SEAR                 | СН                    |                            |         |            |          |        |
|                                          |                      |                       |                            |         |            |          |        |
|                                          |                      | Animal Enrol          | Iment                      |         |            |          |        |
| No. Reg. No. Owner                       | Tag N                | o. ID. No             | Name                       | Species | Breed      | Status   | action |
| 1. prakash basavarajap;                  | a karishnthol 635432 | 900220000000249       | ,                          |         |            | Approved |        |
| 2. prakash basavarajapp                  | a karishnthol        | 90022000000248        | first batch third animal   | Buffalo | 017-Murrah | Approved | 2      |
| <ol> <li>prakash basavarajapp</li> </ol> | oa karishnthol       | 90022000000247        | first batch Second animal  | Buffalo | 017-Murrah | Approved | 2      |

|     | prakasii basavarajappa karisiiitilot | 90022000000247  | inscibaten second anniat    | burrato | orr/-marran | Approved | <i>.</i> |
|-----|--------------------------------------|-----------------|-----------------------------|---------|-------------|----------|----------|
| 4.  | prakash basavarajappa karishnthol    | 90022000000246  | first batch first animal    | Buffalo | 017-Murrah  | Approved | 2        |
| 5.  | prakash basavarajappa karishnthol    | 90022000000235  | Second batch tenth animal   | Buffalo | 017-Murrah  | Approved | 2        |
| 6.  | prakash basavarajappa karishnthol    | 90022000000234  | Second batch ninth animal   | Buffalo | 017-Murrah  | Approved | 1        |
| 7.  | prakash basavarajappa karishnthol    | 900220000000233 | Second batch eight animal   | Buffalo | 017-Murrah  | Approved | 1        |
| 8.  | prakash basavarajappa karishnthol    | 900220000000232 | Second batch seventh animal | Buffalo | 017-Murrah  | Approved | 2        |
| 9.  | prakash basavarajappa karishnthol    | 900220000000231 | Second batch sixth animal   | Buffalo | 017-Murrah  | Approved | 2        |
| 10. | prakash basavarajappa karishnthol    | 900220000000230 | Second batch fifth animal   | Buffalo | 017-Murrah  | Approved | 2        |
|     |                                      |                 |                             |         | Prev 1      | 2 3 4    | Next     |

**Fig 4.6** 

**4.5 Abattoir Approval**: The administrators have rights to approve, reject or hold abattoir registration. After registration abattoir information will come to administrator for approval. Administrator will authenticate data and approve and will give traceability code and after approval abattoir user will be able to login from his user id.

Below list show list of abattoir you can click on row to give approval or reject select status and then click on update button. After clicking the required farm, above information will display. Select status and click on submit button as displayed screen shown in Fig. 4.7.

| ADMINS                           | MASTER FARM/                                | DWNER            | ANIMALS ABATT                                 | OIRS               | MEAT P   | LANTS VETERINARIANS | REPORTS | LC |  |  |  |
|----------------------------------|---------------------------------------------|------------------|-----------------------------------------------|--------------------|----------|---------------------|---------|----|--|--|--|
|                                  |                                             |                  | Current Date Time: S                          | eptember           | 06, 2013 | 13:33:58            |         |    |  |  |  |
|                                  |                                             |                  | Edit Abattoir En                              | rollme             | nt       |                     |         |    |  |  |  |
| Proforma fo                      | r Abattoir Regi                             | strati           | on :                                          |                    |          |                     |         |    |  |  |  |
| Name of Slaugh                   | iter House:                                 | p rama           | krishna rao                                   |                    |          |                     |         |    |  |  |  |
| APEDA Registra                   | tion No.:                                   | 25               |                                               |                    |          |                     |         |    |  |  |  |
| Registration No                  |                                             | 50000            | 02002                                         |                    |          |                     |         |    |  |  |  |
| Address                          |                                             | 50009.           | 202002                                        | _                  |          |                     |         |    |  |  |  |
| Autress.                         |                                             | State            | ANDHRA PRADESH                                | - 0                | istrict: | Ranga Reddy 💌       |         |    |  |  |  |
|                                  |                                             | Mand             | t: s n road                                   |                    | incode:  | chengioneria        |         |    |  |  |  |
| Type of Owner                    | e hin-                                      | mana             | gilatkesal                                    |                    | meoue.   | 5222222             |         |    |  |  |  |
| Type of Owner                    | ship.                                       | Public           |                                               |                    |          |                     |         |    |  |  |  |
|                                  |                                             | Other            | 8:                                            |                    |          |                     |         |    |  |  |  |
| uwner or Moni                    | toring Agency:                              | al nafe          | ez                                            |                    |          |                     |         |    |  |  |  |
| Abattoir Inchar                  | ge Contact Address:                         | moden            | nabatior                                      |                    |          |                     |         |    |  |  |  |
| Veterinarian Co                  | ontact Address:                             | chengi           | cherla                                        |                    |          |                     |         |    |  |  |  |
| Species Slaugh                   | tered:                                      |                  | Cattle                                        |                    |          | 🗹 Buffalo           |         |    |  |  |  |
|                                  |                                             |                  | Sheep                                         |                    |          | 🔲 Goat              |         |    |  |  |  |
|                                  |                                             |                  | Chicken                                       |                    |          | 🔲 Pig               |         |    |  |  |  |
|                                  |                                             |                  | Others                                        |                    |          |                     |         |    |  |  |  |
|                                  |                                             |                  |                                               |                    |          |                     |         |    |  |  |  |
| Year of Establi                  | shment:                                     | 2005             |                                               |                    |          |                     |         |    |  |  |  |
| Any Other Info                   | rmation:                                    | no               | no                                            |                    |          |                     |         |    |  |  |  |
|                                  |                                             |                  |                                               |                    |          |                     |         |    |  |  |  |
|                                  |                                             |                  |                                               |                    |          |                     |         | 1  |  |  |  |
| Login Infor                      | mation :                                    |                  |                                               |                    |          |                     |         |    |  |  |  |
| Username:                        |                                             | vet_drr          | k@yahoo.com                                   |                    |          |                     |         |    |  |  |  |
|                                  |                                             |                  | Status: Approve 💌<br>Update                   |                    |          |                     |         |    |  |  |  |
| SEARCH:                          |                                             |                  | SEARCH                                        |                    |          |                     |         |    |  |  |  |
|                                  |                                             |                  |                                               |                    |          | 7                   |         |    |  |  |  |
|                                  | Abatto                                      | ir Enro          | ollment                                       |                    |          |                     |         |    |  |  |  |
| Io. Reg. No.                     | Name                                        | Type             | Username                                      | Status             | action   |                     |         |    |  |  |  |
| 1. 50009202002                   | p rama krisnna rao                          | Public           | vet_urrk@yanoo.com                            | Approve            |          |                     |         |    |  |  |  |
| 2. 52022002001                   | re Allana pvt Ltd                           | Private          | uruann1Khaleel@yanoo.com                      | Approve            | · Ø      | -                   |         |    |  |  |  |
| 3. 50007602001                   | Aukabeer Exports Pvt Ltd                    | Private          | muscajabyz46@yahoo.co.in                      | Approve            | · Ø      | -                   |         |    |  |  |  |
| 4. /8113102001                   | Pig abattoir                                | Public           | nrcmnaip@gmail.com                            | Approve            | • 🕜      | -                   |         |    |  |  |  |
| 5. 12344444                      | Agrí Meat                                   | Public           | contatr@vetware.in                            | Approve            | d 🕜      |                     |         |    |  |  |  |
| 6. 50009202001                   | Municipal Slaughterhouse                    | Public           | girishlpt@rediffmail.com                      | Approve            | d 🕜      | -                   |         |    |  |  |  |
| 7. 345670                        | JAi hind agro                               | Public           | contact@vetware.in                            | Approve            | d 🕜      | -                   |         |    |  |  |  |
|                                  |                                             |                  |                                               |                    |          |                     |         |    |  |  |  |
| 8. 4000001234                    | TEST ABATTOIR NAME                          | Public           | rajudas_2002@yahoo.com                        | Approve            | d 🕜      | -                   |         |    |  |  |  |
| 8. 40000001234<br>9. 50009202001 | TEST ABATTOIR NAME<br>Experimental abattoir | Public<br>Public | rajudas_2002@yahoo.com<br>girishlpt@gmail.com | Approve<br>Approve | d 🕜      |                     |         |    |  |  |  |

Fig. 4.7

**4.6 Veterinarian Approval**: The administrators have rights to approve, reject or hold abattoir registration. After registration of veterinarian, information will come to administrator for approval. Administrator will authenticate data and approve displayed form shown in Fig. 4.8 and after approval Veterinarian will be able to login from his user id and password.

| ADMINS MASTER                | FARM/OWNER                  | ANIMALS          | ABATTOIRS         | MEAT PLANTS         | VETERINARIANS | REPORTS | LOGOUT |
|------------------------------|-----------------------------|------------------|-------------------|---------------------|---------------|---------|--------|
| ADMIN                        |                             | Current Da       | te Time: Septembe | r 06, 2013 13:34:18 |               |         |        |
|                              |                             |                  |                   |                     |               |         |        |
|                              | Edit                        | Veterinaria      | n                 |                     |               |         |        |
| Veterinarian Registrati      | on :                        |                  |                   |                     |               |         |        |
| Name of Veterinarian:        | Nagappa Karabas             | anavar           |                   |                     |               |         |        |
| Qualification:               | Ph.D.                       |                  |                   |                     |               |         |        |
| Veterinary Council Reg. No.: | 3331                        |                  |                   |                     |               |         |        |
| Registered at:               | State Veterinary<br>Others: | Council [        | •                 |                     |               |         |        |
| Designation:                 | Assistant professo          | or               |                   |                     |               |         |        |
| Nature of Work:              | Others                      | •                |                   |                     |               |         |        |
| Contact Address:             | Veterinary College          | , Vinoba nagar,  | Shimoga,577204    |                     |               |         |        |
| Telephone/Mobile:            | 7204776725                  |                  |                   |                     |               |         |        |
| Abattoir:                    | TEST ABATTOIR               | NAME 💌           |                   |                     |               |         |        |
| Login Information :          |                             |                  |                   |                     |               |         |        |
| Username:                    | pub.nag@gmail.co            | om               |                   |                     |               |         |        |
|                              | * Status: App               | vove -<br>Update |                   |                     |               |         |        |
| SEARCH:                      |                             | SEARCH           |                   |                     |               |         |        |

| Veterinarians |               |                          |               |                 |                           |              |                              |                            |        |  |  |
|---------------|---------------|--------------------------|---------------|-----------------|---------------------------|--------------|------------------------------|----------------------------|--------|--|--|
| No.           | Reg. No.      | Veterinarian             | Qualification | Registration At | Designation               | Phone/Mobile | Username                     | Status                     | action |  |  |
| 1.            | 14343656      | bijargi                  | MVSc          | Other           | Scientist                 | 98934565879  |                              | Waiting<br>for<br>approval | 2      |  |  |
| 2.            | vbnbbvn       | awsdcsDcXZv              | Othervbnmx bv | Othercvnzcbnb   | Other                     | 9987014119   | xfgfghgfhjnryhjn@gmail.com   | Waiting<br>for<br>approval | 2      |  |  |
| 3.            | 3331          | Nagappa<br>Karabasanavar | PhD           | SVC             | Assistant<br>professor    | 7204776725   | pub.nag@gmail.com            | Approved                   | 2      |  |  |
| 4.            | 2535          | Umesh BU                 | MVSc          | SVC             | Assistant<br>professor    | 9916208462   | umeshbu@rediffmail.com       | Approved                   | 2      |  |  |
| 5.            | 03841         | Dr Shailesh Bagale       | MVSc          | VCI             | Senior Research<br>Fellow | 7207226309   | shaileshsbagale@gmail.com    | Approved                   | 2      |  |  |
| 6.            | 03127         | dr ramakrishna<br>rao    | BVSc          | SVC             | veterinary<br>officer     | 09989930357  | vet_drrk@yahoo.com           | Approved                   | 1      |  |  |
| 7.            | 02233         | Dr Daimi Khaleel         | BVSc          | SVC             | VAS                       | 9959545936   | drdaimikhaleel1110@gmail.com | Approved                   | 2      |  |  |
| 8.            | AP5VC/03934   | Dr. Dipankar pal         | BVSc          | SVC             | VAS                       | 8790997975   | drdip.pal@gmail.com          | Approved                   |        |  |  |
| 9.            | apsvc/03958   | Dr N Shivakumar          | BVSc          | SVC             | VA5                       | 9533641240   | shivavety@gmail.com          | Approved                   | 2      |  |  |
| 10.           | AP123         | Padma Rao                | MVSc          | SVC             | VAS                       | 9704531113   | padmarao.masani@gmail.com    | Approved                   | 2      |  |  |
|               | Prev 1 2 Next |                          |               |                 |                           |              |                              |                            |        |  |  |

Fig 4.8

#### Following animal related data can be updated in the Herdman management system.

**Vaccination:** Normally, all the animals in the premises are vaccinated hence it is possible to develop premises based vaccination maps for any given area. To enter vaccination details enter in the premises registration page and click 'Vaccination', enter all the details and click 'Save' to save the data on the server.

**Disease outbreak reporting:** In case of any disease outbreak, the premises-based data can be entered. The outbreak data entry can be done only by an authorized officer. Once the data is entered the alerts are generated for the outbreak investigation agency, which after investigations finally authorize the data updating on the server. It may be noted that unless the outbreak is finally confirmed by the authorized officer, the outbreak is not officially updated on the server.

**Disease incidence:** There is also facility of reporting of diseases of economic importance, such as, mastitis, hereditary disease in calves, tuberculosis, abortions, etc. The diseases to be reported can be decided and entered in the server by the 'Administrator'. For entry of the disease incidence the authorized officer can enter the information by opening the 'disease incidence reporting' page and entering the required information. Please note that even the disease incidence record is first submitted to the authorized officers for scrutiny and only after vetting of the record the information is updated on the server.

**Supplies:** Under many government agencies the farmers are provided with benefits in terms of free or subsided material such as, feed, mineral mixture, etc. The records of such supplies can also be maintained. To enter the records, open the supplies data entry format and enter all the information and submit the record for update in the server.

**Reports related to premises:** The primary aim of premises registration is to enable rapid tracing of the premises where particular types of animals are maintained. For example, if in a village few cases of FMD have been detected and the team has to get in touch with all the farmers rearing large animals, say around 5 km perimeter of the hot spot, the database would be able to generate such a list with contact details. An alert message then can be sent to these farmers and in a planned way the outbreak investigations and preventive measures can be implemented. The reports however can be generated only by designated officers of the Department.

# 5.0 Retrieval

#### 5.1 Online Retrieval

Information pertaining to contact details and address of the abattoirs and farms can be retrieved using the traceability code of farm and abattoirs in the retrieval link shown in the home page of the database (www.livestocktraceindia.com). Similarly, details of origin of meat, place of its processing, antemortem and postmortem information be retrieved using the traceability code or batch code on the meat package. Details of code for retrieval can be entered as shown in fig 5.1.

| Livestock Traceabilit<br>D A T A B A S E | ty         | ABOUT US CA | TABASE OVE   | RVIEW ENROLLM        | TRACEAD            | LITY DEVICES LOGIN RETRIEVAL CONTACTS                | NRCMoot             |                         |
|------------------------------------------|------------|-------------|--------------|----------------------|--------------------|------------------------------------------------------|---------------------|-------------------------|
| Retrieval                                |            |             |              |                      |                    |                                                      |                     |                         |
| Trace back the origin                    | n of       | Anima       | l or         | Meat                 |                    |                                                      |                     |                         |
|                                          | Loc        | ate Farm/ A | battoir      | / Processing         | g plant/ Re        | <b>tail unit</b><br>Traceability Code                |                     |                         |
|                                          | A          | battoir     |              |                      |                    | 52022002001                                          |                     | GO                      |
|                                          |            |             |              |                      |                    |                                                      |                     |                         |
|                                          | Sea<br>No. | Results     | Rog.<br>Typo | Abattor Name         | Monitoring<br>Name | Address                                              | Incharge<br>Address | Vətərinarian<br>Address |
|                                          | 1.         | 52022002001 | Private      | FC Allana pvt<br>Ltd | Afzal Latif        | algole road, Zahirabad, Zahirabad, Medak -<br>520220 | Dr CK Thota         | Dr Khaleel              |

Fig 5.1

# 5.2 Retrieval using Short Message Service (SMS)

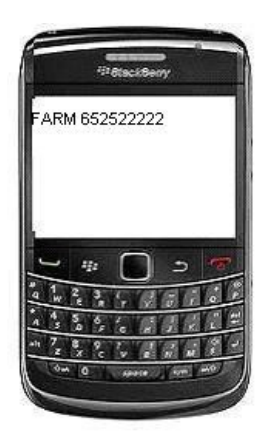

Purchaser or consumer can retrieve the information of abattoir, farm and origin details of the meat using mobile based Short Message Service (SMS). Traceability code can be messaged to 09645221221 in the following format: LS Traceability code (e.g. LS 625252222). Normal SMS charges will be applicable for retrieval.

**Fig 5.2** 

# 6.0 Herd Management

Upon logging in using farm/ premise username and password, 'Herdman management' link will be visible on the main menu (fig 6.1). Click it to open Herdman application.

| Livestock Traceability<br>DATABASE | ABOUT US DATABASE OVERVIEW TRACEABILITY DEVICES LOGOUT RETRIEVAL CONTACTS ANIMAL ENROLLMENT HERDMAN MANAGEMENT | NRCMeer |
|------------------------------------|----------------------------------------------------------------------------------------------------|---------|
| Home                               |                                                                                                    |         |

Fig 6.1